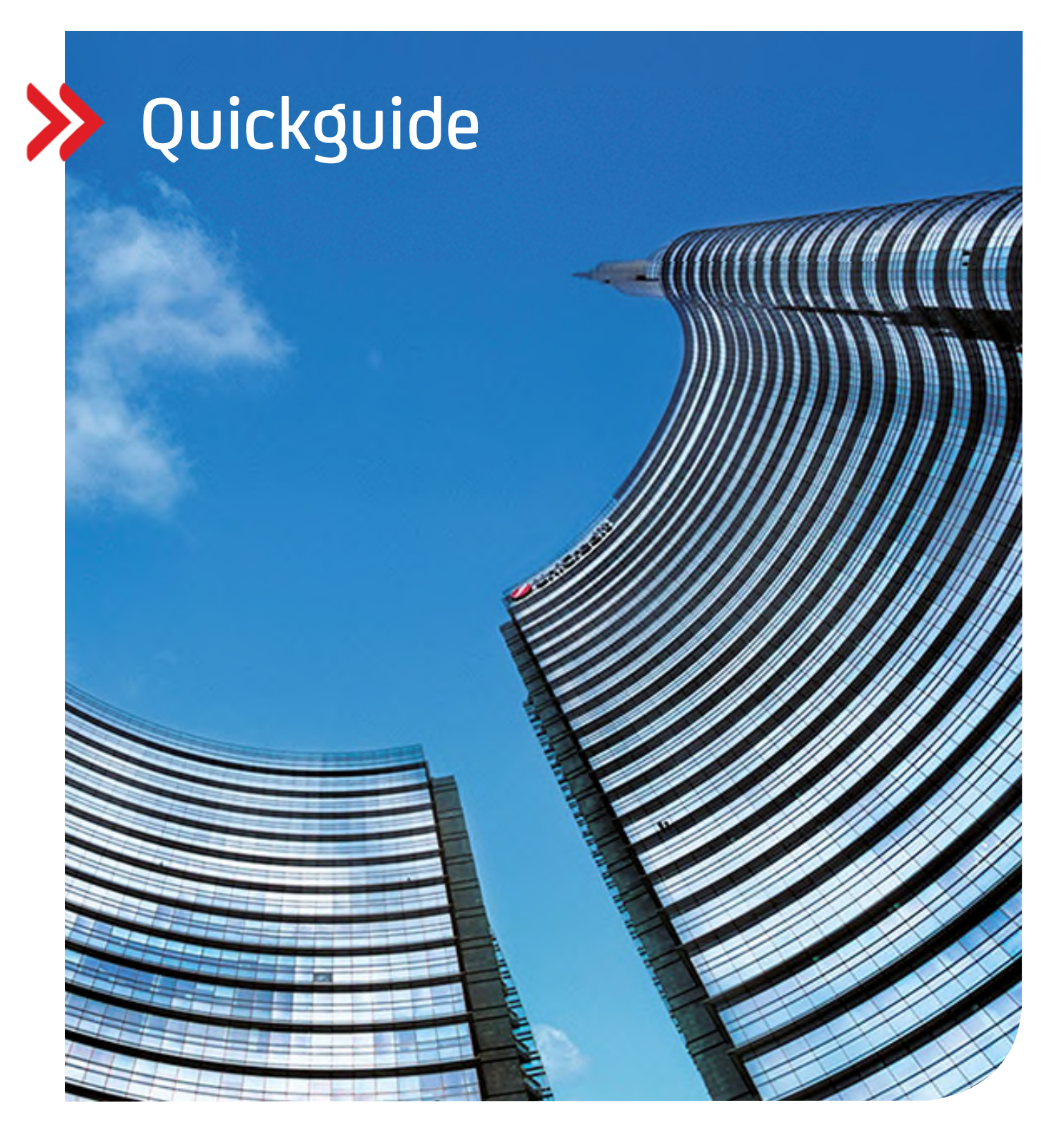

### **Corporate Portal**

## Smartphone Wechsel bei Initialisierung mit UC Mobile Token

hilfe.hvb.de gtb-center@unicredit.de

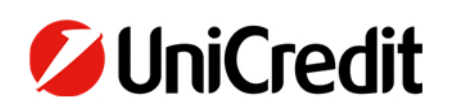

# Inhalt

MOBILE TOKEN SMARTPHONEWECHSEL

#### SMARTPHONEWECHSEL

#### **ZUGRIFF AUF ALTES SMARTPHONE MÖGLICH**

#### SCHRITT 1:

Laden Sie die UC Mobile Token App aus dem App Store für iOS oder aus dem Google Playstore für Android Mobiltelefone auf dem neuen Smartphone herunter

Wählen Sie im Anschluss die HypoVereinsbank - UniCredit in der App

Akzeptieren Sie die Datenschutzbestimmungen.

**HINWEIS:** Sollte die App aus dem Backup installiert worden sein und Sie beim ersten Start der App auf dem neuen Smartphone die Fehlermeldung "MIG" erhalten, oder bereits nach einem Passwort gefragt werden, löschen Sie die App und installieren Sie bitte neu.

#### **SCHRITT 2:**

Aktivieren Sie die Push-Benachrichtigungen

Starten Sie anschließend mit dem Erstellen Ihres Schlüssels

| <complex-block><image/><image/><image/><complex-block><complex-block><complex-block><complex-block><form><form><form><form><form></form></form></form></form></form></complex-block></complex-block></complex-block></complex-block></complex-block>                                                                                                    | -                                                                                                    |                                                                                                    |                                                            |                                                                                                    |                                                                                                    | -                                                                                                    |
|----------------------------------------------------------------------------------------------------|----------------------------------------------------------------------------------------------------|----------------------------------------------------------------------------------------------------|------------------------------------------------------------|----------------------------------------------------------------------------------------------------|----------------------------------------------------------------------------------------------------|----------------------------------------------------------------------------------------------------|
| <image/> <section-header><section-header><form></form></section-header></section-header>                                                                                                    | 💋 UC Mobi                                                                                                    | ile Token                                                                                                    | =                                                          | 💋 UC Mobi                                                                                                    | e Token                                                                                                    | =                                                                                                    |
| <section-header><text><text><text><text><text><text><text><text></text></text></text></text></text></text></text></text></section-header>                                                                                                    |                                                                                                    | $\bigcirc$                                                                                                    |                                                            |                                                                                                    |                                                                                                    |                                                                                                    |
| <text><text><text><text><text><text><text><text></text></text></text></text></text></text></text></text>                                                                                                    | D                                                                                                    | atenschutzerklärung                                                                                                    |                                                            | D                                                                                                    | atenschutzerklärun                                                                                                    | Ig                                                                                                    |
| HypoVereinsbank - UniCredit Bank AG     Livick     Curick     Curick </td <td>Der ordnungsger<br/>Beachtung der D<br/>Daher möchten<br/>Nutzungsbeding<br/>Mobile Token inf<br/>Wählen Sie bitte<br/>aus:</td> <td>mäße Umgang mit Ihren Dat<br/>batenschutzstandards ist uns<br/>wir Sie an dieser Stelle über<br/>iungen und Datenschutzstan<br/>formleren.<br/>e die Bank Ihrem Vertrag ents</td> <td>en unter<br/>; wichtig,<br/>dle<br/>dards für UC<br/>sprechend</td> <td>For English please press<br/>Sinh geainfer Nume,<br/>view Dark, dass Sie un<br/>Ein diesen auf Sein höge<br/>menformer stellte und<br/>Persinnenbergens Bate<br/>antlahr, werden nar nich<br/>antlahr, werden nar nich<br/>singerich Nümrgeheit<br/>Verantwortliche Stelle<br/>Um/Gatel Bank AG</td> <td>See<br/>4 Uriging rift here Date: I dans a<br/>4 Uriging rift here Date: I dans an<br/>4 Uriging rift here Date: I dans a<br/>1 dans a<br/>1 d</td> <td>hr wichtig: Danier<br/>Indutiering regen för<br/>richten of Site Zher The<br/>mitten German,<br/>rung distant Also<br/>Altheatilmung gen<br/>rockstram Ris die<br/>rockstram Ris die<br/>ste Stelle int</td> | Der ordnungsger<br>Beachtung der D<br>Daher möchten<br>Nutzungsbeding<br>Mobile Token inf<br>Wählen Sie bitte<br>aus:                                                                                                    | mäße Umgang mit Ihren Dat<br>batenschutzstandards ist uns<br>wir Sie an dieser Stelle über<br>iungen und Datenschutzstan<br>formleren.<br>e die Bank Ihrem Vertrag ents | en unter<br>; wichtig,<br>dle<br>dards für UC<br>sprechend | For English please press<br>Sinh geainfer Nume,<br>view Dark, dass Sie un<br>Ein diesen auf Sein höge<br>menformer stellte und<br>Persinnenbergens Bate<br>antlahr, werden nar nich<br>antlahr, werden nar nich<br>singerich Nümrgeheit<br>Verantwortliche Stelle<br>Um/Gatel Bank AG | See<br>4 Uriging rift here Date: I dans a<br>4 Uriging rift here Date: I dans an<br>4 Uriging rift here Date: I dans a<br>1 dans a<br>1 d | hr wichtig: Danier<br>Indutiering regen för<br>richten of Site Zher The<br>mitten German,<br>rung distant Also<br>Altheatilmung gen<br>rockstram Ris die<br>rockstram Ris die<br>ste Stelle int |
| Survice Curcicle   Curcicle   Curcicle Curcicle   Curcicle   Curcicle Curcicle   Curcicle   Curcicle Curcicle   Curcicle   Curcicle Curcicle   Curcicle   Curcicle Curcicle   Curcicle   Curcicle Curcicle   Curcicle   Curcicle Curcicle   Curcicle   Curcicle Curcicle   Curcicle   Curcicle Curcicle   Curcicle Curcicle Curcicl                                                                                                    | HypoVereins                                                                                                    | bank - UniCredit Bank AG                                                                                                    | i v                                                        | Corporate & Investment<br>Arabelastrase 14<br>81926 München<br>Sie erreichen unsieren be<br>UniOradit Bank AG                                                                                                    | Serving<br>Iriet lichen Datenschutzbeauftragten                                                                                                    | unler:                                                                                                    |
| Zurück     Fortfahren     Zurück     Azzepteren         Italit <ul> <li>14:57</li> <li>W Konstein</li> <li>W Konstein</li> <li>M Konstein</li> <li>W Konstein</li> <li>W Konstein<td></td><td></td><td></td><td>Postical<br/>Postical<br/>80311 Microsom<br/>Telefort, +49 (2003 278 –<br/>E-Mail-Adresse: <u>dukense</u><br/><b>Nutzung</b><br/>Sie bankting de-bal os<br/>duzu nutzen.</td><td>D<br/>submechtselikunianselik.co<br/>settung für die Nuteung dar UC glob<br/>r dem Corporate Ponal und vormen</td><td>el Appe oher Zigong zu<br/>cle App els Ergénoung</td></li></ul>                                                                                                    |                                                                                                    |                                                                                                    |                                                            | Postical<br>Postical<br>80311 Microsom<br>Telefort, +49 (2003 278 –<br>E-Mail-Adresse: <u>dukense</u><br><b>Nutzung</b><br>Sie bankting de-bal os<br>duzu nutzen.                                                                                                    | D<br>submechtselikunianselik.co<br>settung für die Nuteung dar UC glob<br>r dem Corporate Ponal und vormen                                                                                                    | el Appe oher Zigong zu<br>cle App els Ergénoung                                                                                                    |
| Ident <ul> <li>14:10</li> <li>14:10</li> <li>14:10<td>Zurück</td><td>Fortfo</td><td>ahren</td><td>Zurück</td><td>Ak</td><td>zeptieren</td></li></ul>                                                                                                    | Zurück                                                                                                    | Fortfo                                                                                                    | ahren                                                      | Zurück                                                                                                    | Ak                                                                                                    | zeptieren                                                                                                    |
| Image: Constraint of the statistic statistic                                                                                                    | fehlt 穼                                                                                                    | 14:57                                                                                                    |                                                            |                                                                                                    |                                                                                                    |                                                                                                    |
| Ubergeringen     Aush-Benachrichtigungen zulassen     Wir maffehlen die Aktivierung der Push- Benachrichtigungen, Sie erhalten immer eine Benachrichtigungen, sobald eine neue Bestätigung zu Freigabe vorliegt.     Ste können die Push-Benachrichtigungen auch später in den Einstellungen aktivieren.     Biergeringen     Attivieren     Attivieren     Attivieren                                                                                                    | 💋 UC Mobile                                                                                                    | Token                                                                                                    | =                                                          | SIM fehlt 🗢                                                                                                    | 14:57<br>le Token                                                                                                    | =                                                                                                    |
| Wir empfehlen die Attivierung der Push-<br>Benachrichtigungen. Sie erhalten immer eine<br>Benachrichtigung, sobald eine neue Bestätigung zur<br>Freigabe vorliegt.     Schlüssel erstellen       Estellen Sie neue Schlüssel zum Anmelden in der App.       Sie können die Push-Benachrichtigungen auch später in<br>den Einstellungen aktivieren.       Übersprinden       Attivieren                                                                                                    | 💋 UC Mobile                                                                                                    | Token                                                                                                    | =                                                          | SIM fehit 🕈                                                                                                    | 14:57<br>te Token                                                                                                    | =                                                                                                    |
| Denste kongeng, solate beit nebe bestageng son<br>Freighebe vorliegt.<br>Sie können die Push-Benachrichtigungen auch später in<br>den Einstellungen aktivieren.                                                                                                    | UC Mobile Push-Ren.                                                                                                    | Token                                                                                                    | 590                                                        | SIM febit 🕈                                                                                                    | 14:57<br>ie Token                                                                                                    | =                                                                                                    |
| Sie können die Push-Benachtichtigungen auch später in<br>den Einstellungen aktivieren.                                                                                                    | Push-Ben<br>Wir empfe<br>Benachrichti                                                                                                    | Token                                                                                                    | sen<br>h-<br>eine<br>eine                                  | SIM fehit 🕈                                                                                                    | 14:57<br>e Token                                                                                                    | -<br>                                                                                                    |
| Übersprinden     Attivieren     Attivieren                                                                                                    | Push-Ben.<br>Benachrichti<br>Benachrichti                                                                                                    | Token                                                                                                    | sen<br>h-<br>eine<br>wog zur                               | SIM fehit<br>UC Mobil                                                                                                    | 14:57<br>e Token                                                                                                    | tiden in der App.                                                                                                    |
| Ühersprinden Aktivieren Abbrechen Starten                                                                                                    | Push-Ben<br>Wir empfe<br>Benachrichti<br>Benachrichti<br>Benachri<br>Benachrichti<br>Benachrichti<br>Benachrichti<br>Benachrichti<br>Ben | Token                                                                                                    | Sen<br>h-<br>eine<br>ung zur<br>später in                  | SIM fehit<br>UC Mobil                                                                                                    | 14:57<br>e Token                                                                                                    | e<br>den in der App.                                                                                                    |
| Additional Statement                                                                                                    | Push-Ben<br>Wir empfe<br>Benachrichti<br>Benachrichti<br>Benachrichti<br>Benachrichtigun<br>Sie können die Pu<br>den i                                                                                                    | Token                                                                                                    | sen<br>h-<br>eine<br>ung zur<br>später in                  | SIM fehit<br>UC Mobil                                                                                                    | 14:57<br>e Token                                                                                                    | Liden in der App.                                                                                                    |

#### **SCHRITT 3:**

Im nächsten Schritt wählen Sie Ihr Passwort und berücksichtigen Sie die angezeigten Mindestanforderungen

Wenn von Ihrem Smartphone unterstützt, können Sie die biometrische Erkennung aktivieren

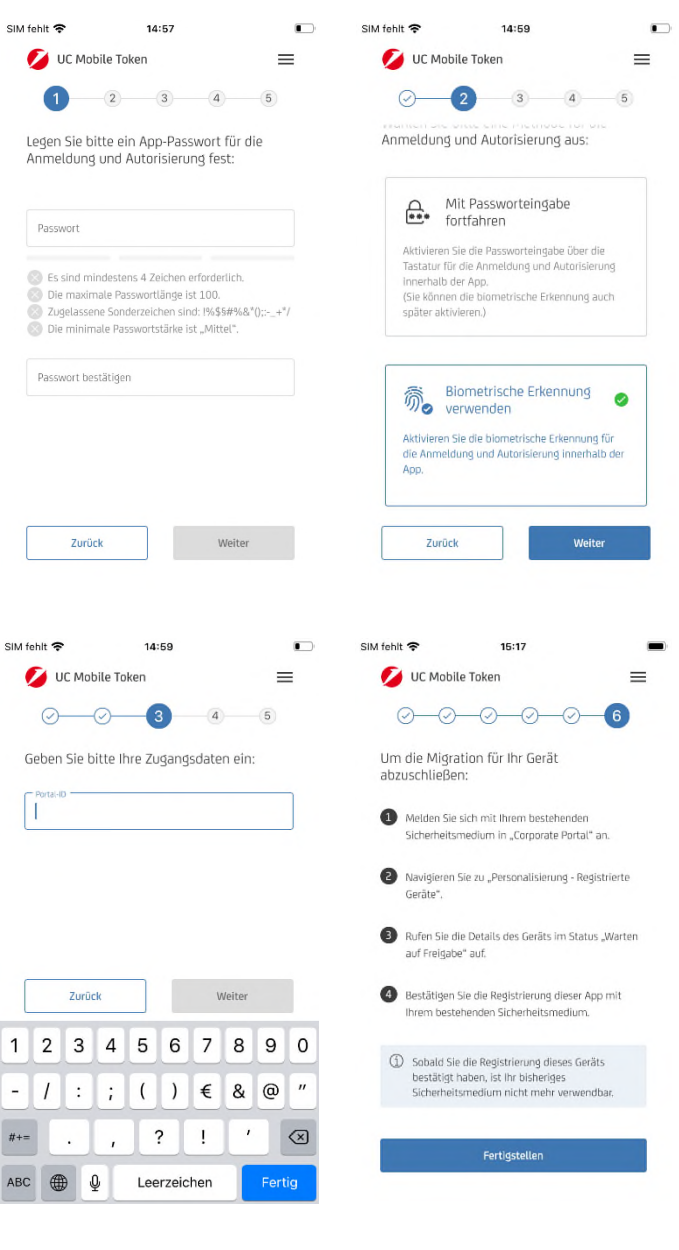

#### **SCHRITT 4:**

Geben Sie Ihre Corporate Portal ID ein, welche Ihnen während des Onboarding Prozesses, über den Welcome Letter oder durch den Hauptnutzer mitgeteilt wurde.

Folgen Sie der Anleitung und melden sich mit Ihrem alten Smartphone im Corporate Portal an.

Zum Abschluss bestätigen Sie den Smartphone Wechsel mit "auf dieses neue Gerät migrieren".

1

-

#+=

ABC

#### **SCHRITT 5:**

Öffnen Sie die Einstellungen über das Zahnradsymbol in der roten Menüleiste und öffnen da die "UC Mobile Token Geräteverwaltung"

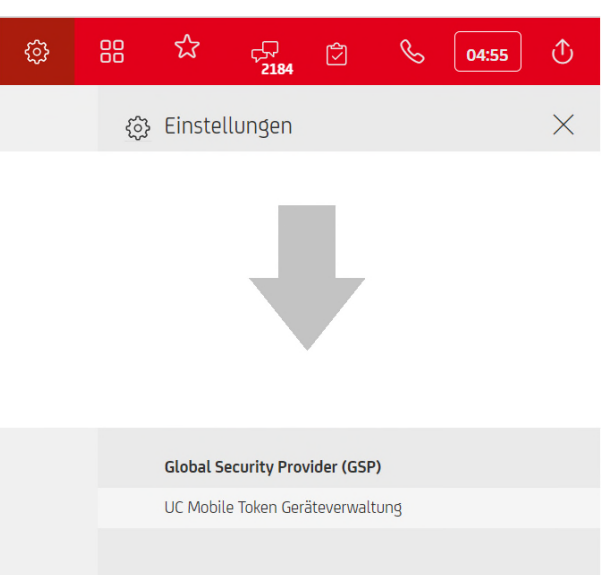

#### **SCHRITT 6:**

Suchen Sie das neue Smartphone und bestätigen Sie die Freigabe über das entsprechende Symbol und akzeptieren Sie die nächste Meldung.

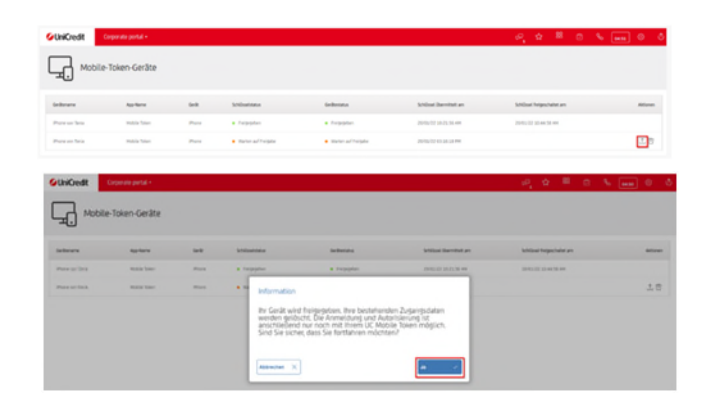

#### **SCHRITT 7:**

Öffnen Sie die Mobile Token App auf dem alten Smartphone, vergleichen Sie die angezeigten Daten und autorisieren Sie den Gerätewechsel durch Eingabe Ihres Passwortes bzw. durch Ihren biometrischen Login.

| - 1                                                                                                    | Autorisierung von Ge                                                                                                    | räteänderung                                                                                                    |               |
|----------------------------------------------------------------------------------------------------|----------------------------------------------------------------------------------------------------|----------------------------------------------------------------------------------------------------|---------------|
|                                                                                                    | Bestätigen Sie die Autorisi<br>UC Mobile Token.                                                                                                    | erung bitte über Ihren                                                                                                    |               |
| 1                                                                                                    | Gerätename<br>IPhone vun Tunia                                                                                                    |                                                                                                    |               |
| - L                                                                                                    | Gerätetyp                                                                                                    | υ.                                                                                                    |               |
| - 1                                                                                                    | Zeitpunkt der Schlüsselübermitti<br>Jan 20. 2022                                                                                                    | ung                                                                                                    |               |
| _                                                                                                    | Redistrierundscode                                                                                                    |                                                                                                    |               |
|                                                                                                    | 5F 26 6E 53 93 3C 8A A8                                                                                                    |                                                                                                    |               |
|                                                                                                    |                                                                                                    |                                                                                                    |               |
| thit ♥                                                                                                    | 15:25                                                                                                    | SIM fehit 🕈 15:26                                                                                                    | =             |
| UC Mobile To<br>Autorisieru                                                                                                    | 15:25 • •<br>oken =                                                                                                    | SIM fehit 🗢 15:26<br>VC Mobile Token<br>UC Mobile Token<br>Autorisierung von Geräte                                                                    | ≡<br>änderung |
| Autorisieru<br>Gerätename<br>IPhone von Tania                                                                                                    | 15:25 • •<br>oken =                                                                                                    | SIM fehit 📚 15:26<br>WC Mobile Token<br>UC Mobile Token<br>UC Mobile Token<br>Mutorisierung von Geräten<br>Gerätename                                  | ≡<br>änderung |
| Autorisierun<br>Phone von Tania<br>Gerätersme<br>JPhone                                                                                          | 15:25 ■<br>aken ■                                                                                                    | SIM fehit 📚 15:26<br>VC Mobile Token<br>UC Mobile Token<br>UC Mobile Token<br>UC Mobile Token<br>UC Mobile Token<br>UC Mobile Token<br>UC Mobile Token | ānderung      |
| Autorisieru<br>Gerätename<br>IPhone von Tania<br>Gerätetyp<br>IPhone<br>Zeitpunkt der Sch<br>Jan 20, 2022                                        | 15:25 • •<br>oken =                                                                                                    | SIM fehit                                                                                                    | änderung      |
| Autorisieruu<br>Gerätetsp<br>Phone von Tania<br>Gerätetsp<br>Phone<br>Zeitpunkt der Sch<br>Jan 20, 2022<br>Registrierungscod<br>SF 26 66 53 93 3 | 15:25<br>exken =<br>Image: second second                                                                                                    | SIM fehit                                                                                                    | änderung      |
| Autorisierun<br>Phone von Tania<br>Gerätetyp<br>IPhone<br>Zeitpunkt der Sch<br>Jan 20, 2022<br>Registrierungsod<br>SF 26 6E 53 93 3              | 15:25 ■<br>aken ■<br>If is a standarung<br>If is a standarung<br>If is a | SIM fehit                                                                                                    | änderung      |

#### **SCHRITT 8:**

Sie können sich jetzt im Corporate Portal ab- und mit Ihrem neuen Smartphone anmelden.

#### ZUGRIFF AUF ALTES SMARTPHONE NICHT MÖGLICH

Falls Sie keinen Zugriff auf Ihr altes Smartphone haben, setzen Sie sich bitte mit dem Support in Verbindung (Kontaktdaten finden Sie auf der letzten Seite). Nachdem unsere Kolleg:innen Sie zurückgesetzt haben, starten Sie bitte wieder mit dem "Initialisierungsprozess Mobile Token" wie im Dokument "Initialisierung mit Smartphone" beschrieben.